# オートフィルタ

オートフィルタとは

表が大きいと見たいデータを探し出すのも大変ですが、Excel には表の中から指定した条件に合うデータだけを表示する「オートフィルタ」というたいへん便利な機能が備わっています。

テーブル中のいずれかのセルを選択している状態で、「データ」タブの「フィルタ」ボタ ンをクリックするだけで、自動的にオートフィルタ機能が有効になり、先頭行(通常はタ イトル行)の各欄にプルダウンメニューが並んでくれます。

そのプルダウンメニューを開くとその列に記載されているデータ内容が並んでいま す。その中から見たいものを選ぶと、その条件に合ったデータ行だけが抽出されて表 示されます。それ以外のデータは画面上消えていますが、なくなったわけではないの でご安心を・・。その証拠に別のものを選べば、今度はその条件のもので選択表示さ れます。

オートフィルタでは、抽出表示された表を更に絞込み表示させることもできます。 データを全部表示に戻すには、オートフィルタの条件で、「すべて表示する」を選んでく ださい。複数の項目で絞込みをしていた場合にはそれぞれを「すべて表示する」にし て戻すことをお忘れなく。

| - 0             | 10877 (• z            | 085                                                 | - d - <b>\$</b>    | •= <u>6</u> | šl +               |                        |                                                                                                    |                      | I              | 3ook1 - Excel                           |
|-----------------|-----------------------|-----------------------------------------------------|--------------------|-------------|--------------------|------------------------|----------------------------------------------------------------------------------------------------|----------------------|----------------|-----------------------------------------|
| 774             |                       | 975                                                 | #3、 #              | iiii ∧-s    | 1-1791             | 805                    | 9-9                                                                                                    | 210 B)               | π <b>γ</b> π   | 行したい作業を入力して                             |
| 日<br>外部5<br>取りに | )<br>90 新しん<br>か・ クエリ | <ul> <li>クエリの</li> <li>テーブル</li> <li>最近使</li> </ul> | 表示 (<br>から うたソース 要 |             | 1<br>(7-7<br>(の編集) | 한 <u>국</u> 호<br>1 보석해지 | 7009-                                                                                                    | < クリア<br>可追用<br>詳細設定 | (1)<br>(日初7)位置 | □○ フラッシュ フィル<br>■1 重要の相称<br>□○ データの入力規制 |
|                 |                       | 取得と交渉                                               | ۱. I               | 接続          |                    | 24                     | 潜えとフィルク                                                                                                    | -                    |                | データッー                                   |
| A1              |                       | 1 ×                                                 | 1 fr               | 生物香号        |                    |                        | 7119-                                                                                                    | (Ctrl+Shit           | (t+L)          |                                         |
|                 |                       |                                                     |                    |             |                    |                        | -2                                                                                                    | -8                   | 目代したセルに        | フィルターを進用しま                              |
|                 | A                     | В                                                   | C                  | D           | E                  | F                      | and the second second s |                      |                |                                         |
| 1               | 生徒醫号                  | 租                                                   | 氏名                 | 性別          | 国語                 | 算数                     |                                                                                                    | 3                    | 見出しの矢部         | ひをクリックして、 データ                           |
| 2               | 20                    | 1                                                   | 梅田孝子               | 女           | 95                 | 89                     |                                                                                                    |                      | 00/02/989      |                                         |
| 3               | 56                    | 2                                                   | 藤田智子               | 女           | 90                 | 82                     |                                                                                                    |                      |                |                                         |
| 4               | 28                    | 2                                                   | <b>桑野俊夫</b>        | 男           | 78                 | 45                     | -                                                                                                    |                      |                |                                         |
| 5               | 42                    | 2                                                   | 中西良之               | 男           | 45                 | 80                     | 0 mit                                                                                                    | 14E                  |                |                                         |
| 6               | 55                    | 1                                                   | 福田靖男               | 男           | 60                 | 58                     | 82                                                                                                    | 9                    | 0 2            | 90                                      |
| 7               | 17                    | 1                                                   | 今井利治               | 男           | 74                 | 38                     | 72                                                                                                    | 6                    | 5 2            | 50                                      |
| 8               | 61                    | 2                                                   | 山本貫子               | 女           | 52                 | 55                     | 67                                                                                                    | 6                    | 0 2            | 34                                      |
| 9               | 12                    | 1                                                   | 石川博                | 男           | 48                 | 77                     | 52                                                                                                    | 4                    | 8 2            | 25                                      |
| 10              | 57                    | 1                                                   | 牧田裕子               | 女           | 48                 | 60                     | 50                                                                                                    | - 4                  | 0 1            | 98                                      |
| 11              |                       |                                                     |                    |             |                    |                        |                                                                                                    |                      |                |                                         |

オートフィルタの設定

| Ĥ               | 10.07       |                   | មេ                                                                 | • e - (           | 1 - a       | ; <u>6</u> . ;                                               | il =        |          |                  |      |                               |                |                       | Book1 -                       |
|-----------------|-------------|-------------------|--------------------------------------------------------------------|-------------------|-------------|--------------------------------------------------------------|-------------|----------|------------------|------|-------------------------------|----------------|-----------------------|-------------------------------|
| 771             |             | <b>≭</b> −∆       | ትታቻ                                                                | 挿入                | 振用          |                                                              | レイアウト       |          | 数式               | データ  | 635                           | 表示             | : ;                   | ~実行したい作                       |
| 日<br>外部デ<br>取り込 | -90<br>97 * | 紀い<br>新しい<br>クエリー | <ul> <li>ウエリの</li> <li>デーブル</li> <li>最近使</li> <li>取得と変き</li> </ul> | 表示<br>から<br>ったソース | ですべて<br>更新・ | <ul> <li>接続</li> <li>デロパ</li> <li>リング</li> <li>損続</li> </ul> | 7-7<br>20編集 | 21<br>11 | 【】<br>空へ替え<br>空/ | 741M | 、<br>長の5<br>石両5<br>予算<br>ないター | 7<br>創用<br>貫設定 | <u>ि</u><br>हार्याप्र | □ フラッ:<br>□ 11 単高<br>□ 12 データ |
| K11             |             | *                 | : ×                                                                | ~ \$              |             |                                                              |             |          |                  |      |                               |                |                       |                               |
| 1               | A           |                   | в                                                                  | С                 |             | D                                                            | Е           |          | F                |      | G                             | н              |                       | 1.1                           |
| 1               | 生徒          | # 🖓               | 祖マ                                                                 | 氏名                | - 1         | 生別 🖵                                                         | 国語          | ×        | 算数               | -    | 理科・                           | <u>社</u> 숲     | 2 -                   | 8+ 🖃                          |
| 2               | ĝ.          | 月间(               | <u>s)</u>                                                          |                   |             |                                                              | 95          |          | 89               |      | 90                            | 98             |                       | 372                           |
| 3               | ž.          | [論順(              | <u>Q</u> )                                                         |                   |             | 1                                                            | 90          |          | 82               |      | 95                            | 92             |                       | 359                           |
| 4               |             | 873               | 6べ替え(工)                                                            |                   |             | - · [                                                        | 78          |          | 45               |      | 100                           | 78             |                       | 301                           |
| 5               | 5           | 1111.90           | * からフィルタ                                                           | -をクリア(ご           |             |                                                              | 45          |          | 80               |      | 100                           | 67             |                       | 292                           |
| 6               |             | 874)              | 1/9-(1)                                                            |                   |             |                                                              | 60          |          | 58               |      | 82                            | 90             |                       | 290                           |
| 7               |             | 747               | トフィルター(                                                            | (E)               |             | i                                                            | 74          |          | 38               |      | 72                            | 66             |                       | 250                           |
| 8               |             | 検索                |                                                                    |                   |             | P                                                            | 52          |          | 55               |      | 67                            | 60             |                       | 234                           |
| 9               |             |                   | (すべて遊                                                              | 1970              |             |                                                              | 48          |          | 77               |      | 52                            | 48             |                       | 225                           |
| 10              |             | 2                 | 1男]女                                                               |                   |             | t                                                            | 48          |          | 60               |      | 50                            | 40             |                       | 198                           |

「性別」のプルダウンメニューから「男」のみを選択

| Ē               | ==================================== |                    |                              |                         |                                                                                                    |                 |                      |                         |         |                                      |  |  |
|-----------------|--------------------------------------|--------------------|------------------------------|-------------------------|----------------------------------------------------------------------------------------------------|-----------------|----------------------|-------------------------|---------|--------------------------------------|--|--|
| 771             |                                      |                    | <del>ም</del> ም               | 柳入 8                    | im ≺-s                                                                                                    | 1-179h          | 数式 7                 |                         | 表示      | ♀ 実行したい村                             |  |  |
| 日<br>外部デ<br>取り込 | )<br>90 新<br>いみ・ クエ                  | リー<br>リー<br>日<br>町 | クエリの<br>テーブル<br>最近使:<br>場と変換 | 版示 ()<br>から 3<br>ホソース 夏 | <ul> <li>         ・</li> <li>         ・</li></ul> | E 21<br>CF-r 31 | 人会の<br>並べ替え フ<br>並べ替 | マレター<br>マルター<br>スとフィルター | 7 日月 区域 | ○○○○○○○○○○○○○○○○○○○○○○○○○○○○○○○○○○○○ |  |  |
| 110             |                                      | •                  | ×                            | $\sqrt{-f_{\rm F}}$     | =SUM(E                                                                                                    | 10:H10)         |                      |                         |         |                                      |  |  |
|                 | A                                    |                    | в                            | с                       | D                                                                                                    | Е               | F                    | G                       | н       | 1                                    |  |  |
| 1               | 生徒番[                                 | -                  | 組                            | 氏名 -                    | 性別                                                                                                    | 国語↓             | 算数 -                 | 理科▼                     | 社会 🗸    | 84 🖵                                 |  |  |
| 6               | 55                                   |                    | 1                            | 福田靖男                    | 男                                                                                                    | 60              | 58                   | 82                      | 90      | 290                                  |  |  |
| 7               | 17                                   |                    | 1                            | 今井利治                    | 男                                                                                                    | 74              | 38                   | 72                      | 66      | 250                                  |  |  |
| 9               | 12                                   |                    | 1                            | 石川博                     | 男                                                                                                    | 48              | 77                   | 52                      | 48      | 225                                  |  |  |
|                 |                                      | _                  |                              |                         |                                                                                                    |                 |                      | -                       |         |                                      |  |  |

続けて「組」から「1」のみを選択し「1 組の男」を抽出

• オートフィルタの解除

オートフィルタ機能を解除するのも簡単です。再度、「データ」タブの「フィルタ」ボタンを押せばオートフィル機能が解除されます。

### SUBTOTAL との組み合わせ

抽出されたデータだけで合計値や平均値などを求めたいという場合がすくなくありま せん。

合計を求める一般的な「SUM 関数」を使ってしまうと、フィルタで非表示になった行の データも集計に含まれてしまいます。

「SUBTOTAL 関数」を使えば、フィルタで抽出されたデータのみで集計されます。

#### 【便利知識】

オートフィルタ機能がアクティブな状態で「ホーム」タブや「数式」タブにある合計(Σ)ボ タンを押すと、「SUM 関数」ではなく「SUBTOTAL 関数」が設定されます。

| B              | BBR# ● □ 日 ち・ぐ・&・ = 2 注 + Book1 -      |                                                                                                    |                                               |                              |                     |                   |                |                                                                                    |          |  |  |  |
|----------------|----------------------------------------|----------------------------------------------------------------------------------------------------|-----------------------------------------------|------------------------------|---------------------|-------------------|----------------|------------------------------------------------------------------------------------|----------|--|--|--|
| 771            | ル ホーム                                  | <del>ሳ</del> ሦን                                                                                                    | 挿入 岩                                          | 編 ページ                        | 1-1791              | 数式 デ              | - ク 校開         | 表示                                                                                 | ♀ 実行したい作 |  |  |  |
| fx<br>開設<br>挿入 |                                        | Kongenetic (1)     Kongenetic (1)     Kon | 日本の目的では、1000000000000000000000000000000000000 | A 日付/思<br>2字列 日付/思<br>単作・・・・ | <b>Q</b><br>树 桃麻/行列 | ●<br>数学/三角 そ<br>・ |                | <ul> <li>名前の</li> <li>分前式で</li> <li>分前式で</li> <li>一 道沢前</li> <li>定義された3</li> </ul> | 定義       |  |  |  |
| co             | COUNTIF * : X V fr =SUBTOTAL(9,E2:E10) |                                                                                                    |                                               |                              |                     |                   |                |                                                                                    |          |  |  |  |
| 1              | A                                      | В                                                                                                    | С                                             | D                            | E                   | F                 | G              | н                                                                                  | 1.1      |  |  |  |
| 1              | 生徒響                                    | 租 💌                                                                                                    | 氏名。                                           | 住別。                          | 国語↓                 | 算数 🗸              | 理料↓            | 社会 🗸                                                                               | 8t 🖵     |  |  |  |
| -4             | 28                                     | 2                                                                                                    | 粂野俊夫                                          | 男                            | 78                  | 45                | 100            | 78                                                                                 | 301      |  |  |  |
| 5              | 42                                     | 2                                                                                                    | 中西良之                                          | 男                            | 45                  | 80                | 100            | 67                                                                                 | 292      |  |  |  |
| 6              | 55                                     | 1                                                                                                    | 福田靖男                                          | 男                            | 60                  | 58                | 82             | 90                                                                                 | 290      |  |  |  |
| 7              | 17                                     | 1                                                                                                    | 今井利治                                          | 男                            | 74                  | 38                | 72             | 66                                                                                 | 250      |  |  |  |
| 9              | 12                                     | 1                                                                                                    | 石川博                                           | 男                            | 48                  | 77                | 52             | 48                                                                                 | 225      |  |  |  |
| 11             |                                        |                                                                                                    |                                               |                              | =SUBTOT             | AL(9, E2:E1       | 10)            |                                                                                    |          |  |  |  |
| 12             |                                        |                                                                                                    |                                               |                              | SUBTOT              | AL(集計方法。          | <b>参照1,[参照</b> | 2],)                                                                               |          |  |  |  |

「合計」ボタンで SUBTOTAL 関数が設定される

| В              |                           | ) H P | • @ - <b>&amp;</b> -     | • = B.                | ši =            |              |       |                                   | Book1                    | - Exc            |
|----------------|---------------------------|-------|--------------------------|-----------------------|-----------------|--------------|-------|-----------------------------------|--------------------------|------------------|
| 774            | и. ж-ь                    | 999   | 挿入 編                     | m≣ ≺->                | 1-179F          | 数式 デー        | -9 校開 | 表示                                | ♀ 実行したい                  | HT ME            |
| fx<br>開設<br>挿入 | ; ∑<br>0 ,7−1- ∰<br>SUM - | また 財  | 2<br>R 論理 ス<br>・ B<br>開設 | A 日付/時<br>数作<br>5イブラリ | (如<br>(約) 検索/行列 | 日<br>数学/三角 そ |       | 日本のの<br>気 取ってき<br>日 温沢和<br>定義された名 | E義・<br>5月-<br>品から作成<br>前 | Э-#<br>-€#<br>Қн |
| 111            | -                         | 1 ×   | $\sqrt{-f_{\rm F}}$      | -SUBTO                | TAL(9,12:1)     | 10)          |       |                                   |                          |                  |
| 1              | A                         | в     | с                        | D                     | E               | F            | G     | н                                 | 1                        |                  |
| 1              | 生徒番(                      | 組 🗸   | 氏名 -                     | 住別」                   | 国語・             | 算数 🗸         | 理科・   | 社会 🗸                              | 11 -                     |                  |
| -4             | 28                        | 2     | <b>粂野俊夫</b>              | 男                     | 78              | 45           | 100   | 78                                | 301                      |                  |
| 5              | 42                        | 2     | 中西良之                     | 男                     | 45              | 80           | 100   | 67                                | 292                      |                  |
| 6              | 55                        | 1     | 福田靖男                     | 男                     | 60              | 58           | 82    | 90                                | 290                      |                  |
| 7              | 17                        | 1     | 今井利治                     | 男                     | 74              | 38           | 72    | 66                                | 250                      |                  |
| 9              | 12                        | 1     | 石川博                      | 男                     | 48              | 77           | 52    | 48                                | 225                      |                  |
| 11             |                           |       |                          |                       | 305             | 298          | 406   | 349                               | 1358                     |                  |
| 12             |                           |       |                          |                       |                 |              |       |                                   |                          | ۳.               |

抽出されたデータのみを対象に合計値が算出される

#### 連番を振る

ー般に、行に連番を振る時には、ドラッグなどで「連続した数字を入力する」か、 「ROW 関数」(例: =ROW()-1)を用いますが、オートフィル機能でデータを抽出した 場合には、非表示の行が飛び番になって、連続してくれません。

#### 【便利知識】

「SUBTOTAL 関数」を使うと、オートフィルタ機能を働かせた場合でも崩れない連番を振ることができます。

例: A2のセル =SUBTOTAL(3,\$B\$1:\$B2)-1

A3のセル =SUBTOTAL(3,\$B\$1:\$B3)-1

A10のセル =SUBTOTAL(3,\$B\$1:\$B10)-1

SUBTOTAL 関数の最初の引数「3」は、データの個数(COUNTA)を求める、という 意味です。

A2は、B1とB2の間のデータの個数(2)から1を引きますので、結果は1となります。

同様に、A3の結果は2となります。

おわかりのように、最後の引数には「複合参照」で行番号が可変になっていますの で、A2のセルに入力したら、後はドラッグすれば良いのです。

SUBTOTAL はフィルタで非表示となる行は集計の対象になりませんので、飛び番が 生じません。

※よく、「=SUBTOTAL(3,\$B\$2:B2)の形で説明されている場合がありますが、これだと、フィルタを掛けた時に、最後の行に余分なデータが表示されてしまうおそれがあります。

| n   | 1997 💽       | 0 B 5   | • @ • <b>\$</b> •   | •= <u>R</u>      | ži +        |           |         |         | Book1   | - Excel   |
|-----|--------------|---------|---------------------|------------------|-------------|-----------|---------|---------|---------|-----------|
| 774 | <i>n π−L</i> | 999     | 141. s              | 画 ページ            | 1-179h      | 数式 デ·     | -9 KM   | 表示      | ♀ 実行したい | 作業を入力してく  |
| Î   | *            | 953-99  |                     | 11 · A /         | × ==        |           | 計断通い    | (全体を表示す | 6.3     |           |
| 800 | 10 🐴 1       | в г ц - | 🖽 • 🗠               | · <u>A</u> · ] ž | • ==        |           | 日 セルを組ま | らして中央無え | - 🖫 - 9 | 6 > 12 41 |
| 990 | 118-15 is    |         | フォント                |                  | 6           |           | 10.00   |         | 6       | De o      |
| A2  |              | : ×     | $\sqrt{-f_{\rm F}}$ | -SUBTO           | TAL(3,\$B\$ | 1:\$B2)-1 |         |         |         |           |
|     | A            | в       | с                   | D                | Ε           | F         | G       | н       | 1       | J I       |
| 1   | No.          | 生徒誓令    | 組 🗸                 | 氏名 🗸             | 住別マ         | 国語・       | 算数 -    | 理科マ     | 社会マ     | 8+ 🖵      |
| 2   | 1            | 20      | 1                   | 梅田孝子             | 女           | 95        | 89      | 90      | 98      | 372       |
| 3   | 2            | 56      | 2                   | 藤田智子             | 女           | 90        | 82      | 95      | 92      | 359       |
| 4   | 3            | 28      | 2                   | 全野使夫             | 男           | 78        | 45      | 100     | 78      | 301       |
| 5   | 4            | 42      | 2                   | 中西良之             | 男           | 45        | 80      | 100     | 67      | 292       |
| 6   | 5            | 55      | 1                   | 福田靖男             | 男           | 60        | 58      | 82      | 90      | 290       |
| 7   | 6            | 17      | 1                   | 今并利治             | 男           | 74        | 38      | 72      | 66      | 250       |
| 8   | 7            | 61      | 2                   | 山本貴子             | 女           | 52        | 55      | 67      | 60      | 234       |
| 9   | 8            | 12      | 1                   | 石川博              | 男           | 48        | 77      | 52      | 48      | 225       |
| 10  | 9            | 57      | 1                   | 软田裕子             | 女           | 48        | 60      | 50      | 40      | 198       |
| 11  |              | 92      |                     |                  |             | 590       | 584     | 708     | 639     | 2521      |

## SUBTOTAL 関数を使って連番を振る

| - 0  |                          | ) 🖬 🄊                 | - c) - <b>Q</b> - | •= <u>R</u> :                 | ši =        |            |          |                | Book1   | - Excel  |  |
|------|--------------------------|-----------------------|-------------------|-------------------------------|-------------|------------|----------|----------------|---------|----------|--|
| 774  | <i>∿</i> <del>*</del> -∆ | 999                   | #X 9              | 画 ページ                         | L-1797      | BX 7-      | -9 KM    | 表示             | ♀ 実行したい | 作業を入力してく |  |
| Î    | × 2                      | 133-97                |                   | 11 - A A                      | A* = = ;    | - %·-      | 部が通して    | 全体を表示す         | 6.3     |          |  |
| 800  | 10 🧹 I                   | 3 <i>I</i> <u>U</u> • | 🖽 • 🔷             | · <u>A</u> ·   <u>č</u> · = = |             |            | 10 tubes | して中央無え - 😵 - 9 |         | 6 1 12 2 |  |
| 9997 | 08-F G                   |                       | フォント              |                               | 6           |            | 83       |                | 6       | ₿.e      |  |
| A2   |                          | I X                   | √ fe              | -SUBTO                        | TAL(3,\$B\$ | (1:\$B2)-1 |          |                |         |          |  |
|      | A                        | в                     | с                 | D                             | E           | F          | G        | н              | 1       | J        |  |
| 1    | No.                      | 生徒番口                  | 起 🖃               | 氏名 -                          | 住別」。        | 国語 -       | 算数 -     | 理科・            | 社会 🗸    | 81 -     |  |
| -4   | 1                        | 28                    | 2                 | <b>众野侠夫</b>                   | 男           | 78         | 45       | 100            | 78      | 301      |  |
| 5    | 2                        | 42                    | 2                 | 中西良之                          | 男           | 45         | 80       | 100            | 67      | 292      |  |
| 6    | 3                        | 55                    | 1                 | 福田靖男                          | 男           | 60         | 58       | 82             | 90      | 290      |  |
| 7    | 4                        | 17                    | 1                 | 今井利治                          | 男           | 74         | 38       | 72             | 66      | 250      |  |
| 9    | 5                        | 12                    | 1                 | 石川博                           | 男           | 48         | 77       | 52             | 48      | 225      |  |
| 11   |                          |                       |                   |                               |             | 305        | 298      | 406            | 349     | 1358     |  |

データが抽出された状態でも連番が崩れない